Anleitung, den Treiber, von Drucker EPSON Stylus Photo 2200, von der Website von Epson herunterladen.

www.epson.com

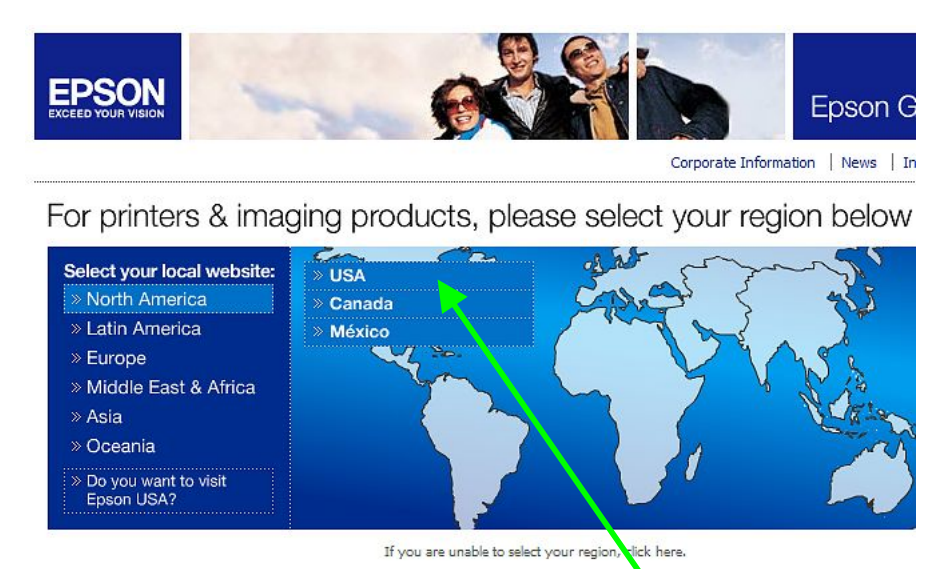

1) Zuerst North America, dann USA anklicken

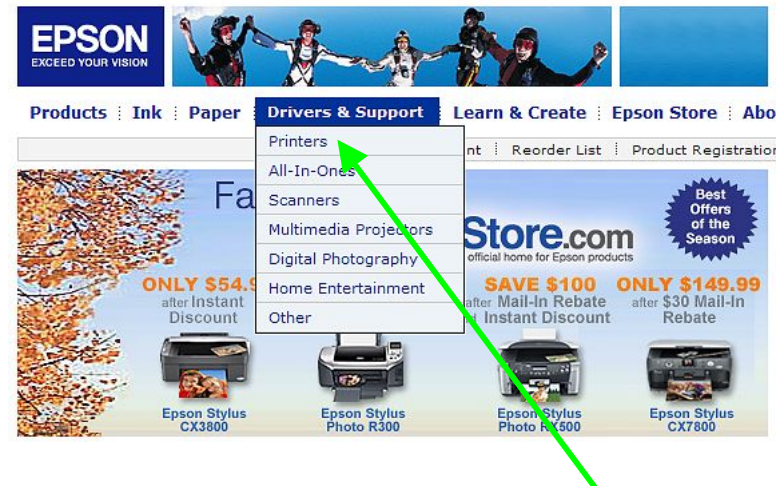

2) Unter Drivers & Support, Printers anklicken

| Products   Ink   Paper   Driv  | ers & Support 🕴 Learn & Create 🕴 Epson Store 🕴 Abo |
|--------------------------------|----------------------------------------------------|
|                                | My Account   Reorder List   Product Registration   |
| Home > Drivers & Support       |                                                    |
| Welcome to Epson S             | upport                                             |
| 1 Choose your product category |                                                    |
| [-] Printers                   |                                                    |
| Net Net                        |                                                    |
| > Personal Photo tob           |                                                    |
| » Laser                        |                                                    |
| » Wide Format                  |                                                    |
| » Photo Book » Printer Options |                                                    |
| » View All                     |                                                    |

3) Choose your product category: Unter Printers, Ink Jet anklicken

|                                                                                                    | -                                                                                                    |
|----------------------------------------------------------------------------------------------------|----------------------------------------------------------------------------------------------------|
| Products    Ink    Paper    Drivers &                                                                                                    | Support   Learn & Create   Epson Store   Abo<br>My Account   Reorder List   Product Registratic                                                                                                    |
| Welcome to Epson Supp                                                                                                    | 2 Then select your product                                                                                                    |
| [-] Printers<br>> Ink Jet<br>Personal Photo Lab<br>> Impact<br>> Laser<br>> Wide Format<br>> Photo Book<br>> Printer Options<br>> View All | Ink Jet<br>• Stylus CX7800<br>• Stylus Photo<br>• Stylus Photo 1200<br>• Stylus Photo 1270<br>• Stylus Photo 1280<br>• Stylus Photo 1280 Silver<br>• Stylus Photo 2000<br>• Stylus Photo 2000<br>• Stylus Photo 700<br>• Stylus Photo 750 |

4) Then select your product: Stylus Photo 2200

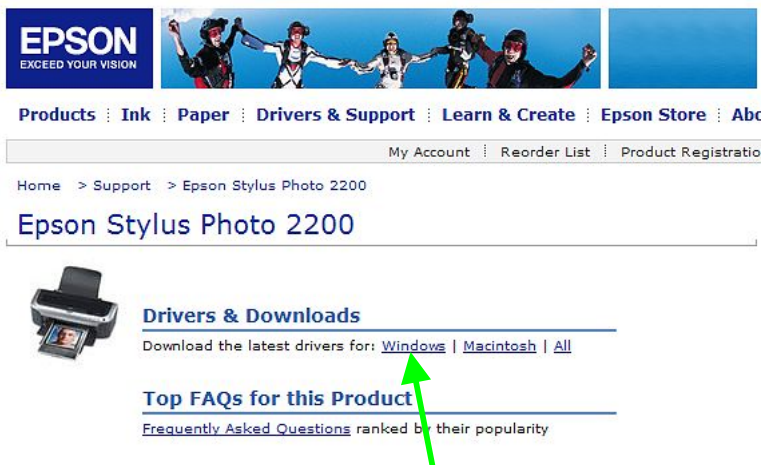

5) Unter Drivers & Downloads, <u>Windows</u> anklicken (für Mac = Macintosh)

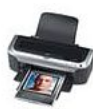

## **Drivers & Downloads**

| NOTE: Visit our I <u>CC Profiles for Stylus Photo 220</u><br>access to ICC profiles produced by Epson<br>Inc. In most cases, these custom ICC pro<br>provide more accurate color and black an<br>reproduction than with the standard profil<br>shipping with every printer. The profiles a<br>free of charge and are posted "As Is", wit<br>Warranties or Support. | 10 page for<br>America,<br>ofiles will<br>id white<br>les already<br>ire provided<br>thout |
|----------------------------------------------------------------------------------------------------|--------------------------------------------------------------------------------------------|
| Windows Operating Systems 👻 😡 😡                                                                                                    |                                                                                            |
|                                                                                                    |                                                                                            |
|                                                                                                    |                                                                                            |
| now All   Collapse All                                                                                                    |                                                                                            |
| Windows Operating Systems                                                                                                    |                                                                                            |
| [+] Enson FasyPrint v2 4dA                                                                                                    | 74                                                                                         |
| Windows XP, Windows 2000, Windows Me,                                                                                                    | Windows 98                                                                                 |
| easyprint1KB - posted on 09/20/05                                                                                                    |                                                                                            |
|                                                                                                    |                                                                                            |
| [+] Printer Driver v5.5aAs                                                                                                    |                                                                                            |
| Windows XP 64-bit Edition                                                                                                    | 0/05                                                                                       |
| epson11538.exe - 8.4MB - posted on 08/10                                                                                                    | J/05                                                                                       |
| [+] Drintor Driver Undator v1 0aA                                                                                                    |                                                                                            |
| Windows Me. Windows 98                                                                                                    |                                                                                            |
| epson11303.exe - 1.8MB - posted on 02/24                                                                                                    | 4/05                                                                                       |
|                                                                                                    |                                                                                            |
| [+] Epson Web-To-Page Utility v1.0aS                                                                                                    |                                                                                            |
| Windows XP, Windows 2000, Windows Me,                                                                                                    | Windows 98                                                                                 |
| epson11341.exe - 1.3MB - posted on 02/17                                                                                                    | 7/05                                                                                       |
|                                                                                                    |                                                                                            |
| [+] Status Monitor 3 v3.1aS                                                                                                    | ur I oo                                                                                    |
| Windows XP, Windows 2000, Windows Me,<br>Windows 95                                                                                                    | windows 98,                                                                                |
| epson11276.exe - 4.1MB - posted on 11/10                                                                                                    | 0/04                                                                                       |
|                                                                                                    |                                                                                            |
| [+] P.I.M. II Plug-in v2.2                                                                                                    |                                                                                            |
| Windows XP, Windows 2000, Windows Me,                                                                                                    | Windows 98                                                                                 |
| epson11235.exe - 2.2MB - posted on 11/09                                                                                                    | 9/04                                                                                       |
|                                                                                                    |                                                                                            |
| [+] Printer Driver v5.5b5                                                                                                    |                                                                                            |
| windows XP, windows 2000                                                                                                    | 94                                                                                         |
|                                                                                                    |                                                                                            |

6) Unter Windows Operating System, den Treiber: "Printer Driver v5.5bS" anklicken

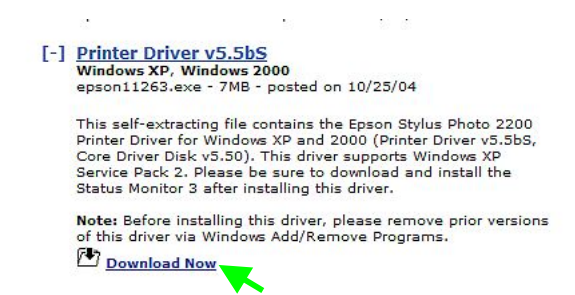

7) Dann, Download now, anklicken

|                                                                                                    | My Account 🕴 Reorder List 🕴 Product Registrat                                                                                  |
|----------------------------------------------------------------------------------------------------|----------------------------------------------------------------------------------------------------|
| Before you start d                                                                                                    | lownloading                                                                                                    |
| click Yes below. The informat<br>rented, sold, or shared with a                                                                              | tion you provide is exclusively for Epson's use and is not<br>any other company in accordance with our <u>Privacy Policy</u> . |
| click Yes below. The informat<br>rented, sold, or shared with a<br>Enter your email address:                                                 | tion you provide is exclusively for Epson's use and is not<br>any other company in accordance with our <u>Privacy Policy</u> . |
| click Yes below. The informat<br>rented, sold, or shared with a<br>Enter your email address:                                                 | tion you provide is exclusively for Epson's use and is not<br>any other company in accordance with our <u>Privacy Policy</u> . |
| click Yes below. The informat<br>rented, sold, or shared with a<br>Enter your email address:<br>Yes, count me in!<br>No thanks, I prefer not | tion you provide is exclusively for Epson's use and is not<br>any other company in accordance with our <u>Privacy Policy</u> . |

8) Hier, Accept, anklicken. Oben – "Yes, count me in!", oder "No thanks,."

| Products : Ink  | : Danar : Drivers & Sunnert : Learn & Create : Enson Store : Ab |
|-----------------|-----------------------------------------------------------------|
| Froducts - Tilk | My Account   Reorder List   Product Registratic                 |
| About Dov       | vnloading                                                       |
|                 |                                                                 |
|                 |                                                                 |

9) "direct link to the file", anklicken

| EPSON<br>EXCEED YOUR VISION<br>Products : Ink : Paper                 | Drivers & Support   Learn & Create   Epson Store   Abou                                                                                                    |
|-----------------------------------------------------------------------|----------------------------------------------------------------------------------------------------|
| About Download                                                        | Dateidownload - Sicherheitswarnung           Möchten Sie diese Datei speichem oder ausführen?           Name: epson11263.exe                                                                                                    |
| direct link to the file.<br>After your download is cor<br>Other Epson | Typ: Anwendung, 6,97 MB<br>Von: ftp.epson.com<br>Ausführen Speichem Abbrechen                                                                                                    |
|                                                                       | Dateierraus dem Internet können nützlich sein, aber dieser Dateityp<br>Kann eventuell auf dem Computer Schaden anrichten. Führen Sie<br>diese Software nicht aus und speichem Sie sie nicht, falls Sie der<br>Quelle nicht vertrauen. <u>Welches Risiko besteht?</u> |

10) epson 11263.exe, speichern in einen Ordner Ihrer Wahl, danach installieren.